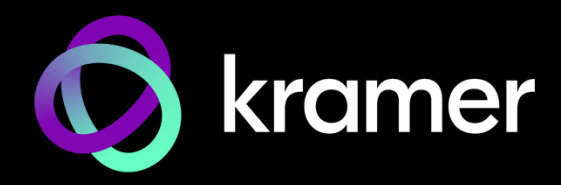

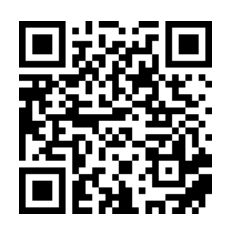

# SWT3-21-H and SWT3-41-H Quick Start Guide

This guide helps you install and use your SWT3-21-H, SWT-41-H for the first time.

Go to www.kramerav.com/downloads/SWT3-21-H, SWT-41-H to download the latest user manual and check if firmware upgrades are available.

### Step 1: Check what's in the box

- ⊗ SWT3-21-H / SWT3-41-H HDMI Switcher

# Step 2: Get to know your SWT3-21-H, SWT-41-H

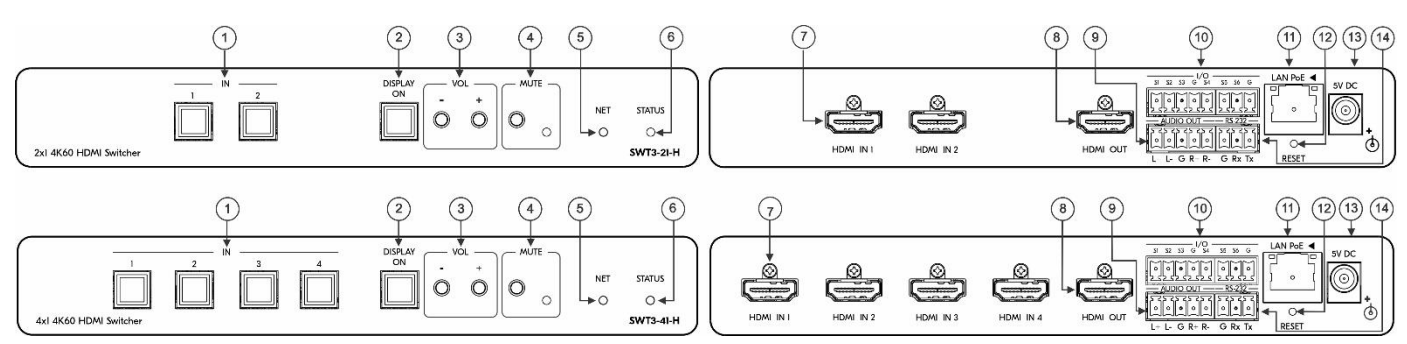

| # | Feature                |                      | Function                                                                                            |                                                                                      |  |  |
|---|------------------------|----------------------|----------------------------------------------------------------------------------------------------|--------------------------------------------------------------------------------------|--|--|
|   | IN Buttons             |                      | Press to select an HDMI input (LED button lights orange). (2 for SWT3-21-H, 4 for SWT3-41-H).       |                                                                                      |  |  |
|   |                        |                      | <ul> <li>When referring to SWT3-41-H in this document, it also applies to<br/>SWT3-21-H.</li> </ul> |                                                                                      |  |  |
| 2 | DISPLAY ON Button      |                      | Press to turn display On (LED button lights orange) or Off.                                         |                                                                                      |  |  |
|   | VOL Push               | -                    | Press to decrease audio output volume.                                                              |                                                                                      |  |  |
| 3 | Buttons                | +                    | Press to increase audio output volume.                                                              |                                                                                      |  |  |
|   | MUTE                   | Push Button          | Press to MUTE and press again to UNMUTE                                                             |                                                                                      |  |  |
| 4 | LED                    |                      | Lights red when audio output is muted.                                                              | Lights red when audio output is muted.                                               |  |  |
| 5 | NET LED                |                      | LED Status                                                                                          | Indicates                                                                            |  |  |
|   |                        |                      | Dark                                                                                                | No IP address acquired.                                                              |  |  |
|   |                        |                      | Lights green                                                                                        | A valid IP address has been acquired.                                                |  |  |
|   |                        |                      | Flashes green for 60s                                                                               | A means to identify the device in a system, using command #IDV.                      |  |  |
|   |                        |                      | Flashes red/green                                                                                   | IP fallback address has been acquired.                                               |  |  |
| 6 | STATUS LED             |                      | LED Status                                                                                          | Indicates                                                                            |  |  |
|   |                        |                      | Dark                                                                                                | Power is off                                                                         |  |  |
|   |                        |                      | lights white                                                                                        | PSU-powered on (only).<br>Note: This is applicable when power<br>supply is PoE mode. |  |  |
|   |                        |                      | Lights green                                                                                        | Power is on and an active source and acceptor are connected.                         |  |  |
|   |                        |                      | Lights blue                                                                                         | Power is on and an active source is connected.                                       |  |  |
| 7 | HDMI IN Cor            | inectors             | Connect to an HDMI source (2 for SWT3-21-H, 4 for SWT3-41-H).                                       |                                                                                      |  |  |
| 8 | HDMI OUT C             | connector            | Connect to an HDMI acceptor.                                                                        |                                                                                      |  |  |
| 9 | AUDIO OUT<br>Connector | 5-pin Terminal Block | Connect to a balanced stereo audio acceptor.                                                        |                                                                                      |  |  |

SWT3-21-H, SWT-41-H Quick Start

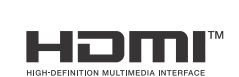

P/N: 2901-301605QS

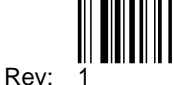

| #  | Feature                               | Function                                                                                                    |
|----|---------------------------------------|----------------------------------------------------------------------------------------------------|
| 10 | Terminal block Connector              | Connect to:                                                                                                    |
|    | (S1-S6)                               | Input-triggering devices (for example, remote buttons or sensors), OR                                                                              |
|    |                                       | <ul> <li>Output-triggered devices (for example, remote alarm LED indication).</li> </ul>                                                           |
|    |                                       | These GPIO ports may be configured as a digital input, digital output, or analog input ports.                                                      |
| 11 | ETHERNET RJ-45 Connector              | Connect to LAN to accept power, control and manage the device.                                                                                     |
| 12 | RESET Recessed Button                 | For restoring factory default settings, press the RESET button and connect power to device (keep pressing longer than 6sec after power connection) |
| 13 | 5V DC Power Connector                 | Connect to the power supply and to the mains electricity.                                                                                          |
| 14 | RS-232 3-pin Terminal Block Connector | Connect to an RS-232 controller.                                                                                                    |

#### Step 3: Mount SWT3-41-H

Install **SWT3-41-H** using one of the following methods:

- Attach the rubber feet and place the unit on a flat surface.
- Fasten a bracket (included) on each side of the unit and attach it to a flat surface (see <u>www.kramerav.com/downloads/SWT3-21-H, SWT-41-H SWT3-41-H</u>).
- Mount the unit in a rack using the recommended rack adapter (see <u>www.kramerav.com/product/SWT3-21-H, SWT-41-H</u> <u>SWT3-41-H</u>).

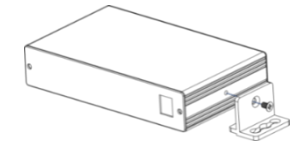

- Ensure that the environment (e.g., maximum ambient temperature & air flow) is compatible for the device.
- air flow) is compatible for the device.Avoid uneven mechanical loading.
- Appropriate consideration of equipment nameplate ratings should be used for avoiding overloading of the circuits.
- Reliable earthing of rack-mounted equipment should be maintained.
- Maximum mounting height for the device is 2 meters.

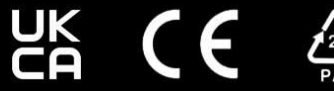

#### Step 4: Connect inputs and outputs

Always switch OFF the power on each device before connecting it to your SWT3-41-H. For best results, we recommend that you always use Kramer high-performance cables to connect AV equipment to the SWT3-41-H.

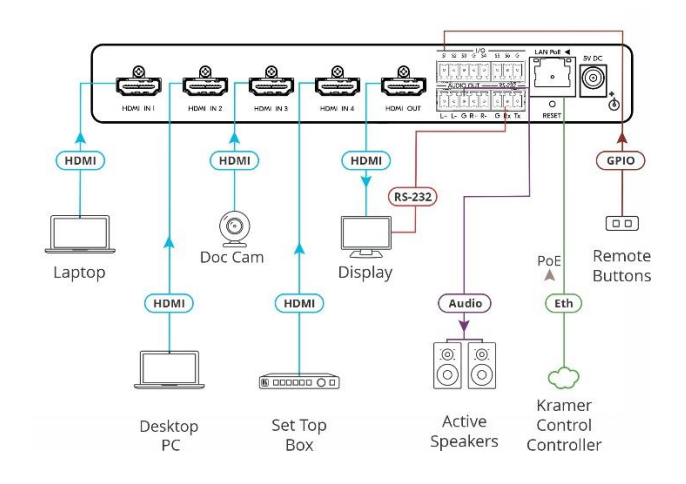

#### **Connect the Audio Output:**

| To a balanced stereo audio acceptor:    | AUDIO OUT |
|-----------------------------------------|-----------|
| To an unbalanced stereo audio acceptor: | AUDIO OUT |

For optimum range and performance use the recommended Kramer cables available at www.kramerav.com/product/SWT3-21-H, SWT-41-H SWT3-41-H

#### Step 5: Connect power

If not PoE-powered, connect the power cord to SWT3-41-H and plug it into the mains electricity.

Safety Instructions (See www.kramerav.com for updated safety information) Caution:

- For products with relay terminals and GPI\O ports, please refer to the permitted rating for an external connection, located next to the terminal or in the User Manual. There are no operator serviceable parts inside the unit.
- Warning:
- Use only the power cord that is supplied with the unit.
  Disconnect the power and unplug the unit from the way Disconnect the power and unplug the unit from the wall before installing.

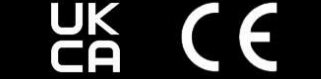

## Step 6: Control SWT3-41-H

Operate SWT3-41-H:

- Remotely, by IP or RS-232 serial commands transmitted by a touch screen system, PC, or other serial controller.
- Embedded web pages via the Ethernet.

| RS-232 Control / Protocol 3000                                        |         |                                                              |                |             |   |  |  |  |  |  |
|-----------------------------------------------------------------------|---------|--------------------------------------------------------------|----------------|-------------|---|--|--|--|--|--|
| Baud                                                                  | 115,200 | Parity:                                                      | None           | Stop Bits:  | 1 |  |  |  |  |  |
| Rate:                                                                 |         |                                                              |                |             |   |  |  |  |  |  |
| Data Bits: 8                                                          |         | Command Format:                                              | ASCII          |             |   |  |  |  |  |  |
| Example: (Switch video input 2 to the output): #ROUTE 1,1,2 <cr></cr> |         |                                                              |                |             |   |  |  |  |  |  |
| Default IP Parameters – Set to DHCP On                                |         |                                                              |                |             |   |  |  |  |  |  |
| Fallback IP Address:                                                  |         | 192.168.1.39                                                 | UDP Port #:    | 50000       |   |  |  |  |  |  |
| Fallback                                                              | Subnet  | 255.255.255.0                                                | TCP Port #:    | 5000        |   |  |  |  |  |  |
| Mask:                                                                 |         |                                                              |                |             |   |  |  |  |  |  |
| Fallback G                                                            | ateway: | 192.168.1.1                                                  | User/Password: | Admin/Admin |   |  |  |  |  |  |
| Host name                                                             |         | SWT3-41-H-xxxx (where xxxx are the last 4 digits of the S/N) |                |             |   |  |  |  |  |  |

When using **SWT3-41-H** for the first time, the fallback IP address is set until DHCP server is discovered and a new IP address is acquired. For further details, check the Resources tab on the product page of the website.

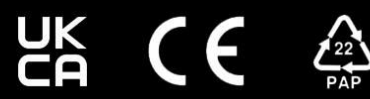